## Инструкция по импорту измерений, выполненных тахеометрами Nikon и Spectra Precision на базе ПО Survey Pro v. 5.0 и выше, в ПО CREDO\_DAT 4.

Измерения, производимые тахеометрами на базе ПО Survey Pro начиная с v. 5.0, сохраняются в файле формата «.survey», импортировать который можно разве что в ПО Spectra Precision Survey Office, но судя по тому, что Вы читаете эту писанину, оно Вам не надо. Короче нам нужно получить от Survey Pro файл, который способно переварить ПО CREDO\_DAT. К всеобщему удивлению, состряпать такой файл можно «как два пальца об асфальт» – это файл формата «.RAW» (кстати, спасибо белорусам за модуль импорта RAW-файлов!). Выглядеть RAW-файл будет примерно так:

JB,NM1,DT03-01-2012,TM01:29:09 MO,AD0,UN1,SF1.000000000,EC0,EO0.0,AU0,SK0 --.Survey to .Raw conversion version:1.1.4.0 --This .survey file was created by Survey Pro version 5.0.2, on a Nivo with serial number C934007. SP,PN100,N 0.000000,E 0.000000,EL0.000,--Расчеты --Activating Total Station: Nikon NiVo, COM0, 9600 baud, no parity HR:1.500 (1.500 + 0.000 Offset), Prism Const.:-30.000mm --Target Prism, ОС, OP100, N 0.000000, E 0.000000, EL0.000000, -- Расчеты BK,OP100,BP0,BS0.000000,BC0.0000 LS,HI1.575,HR1.500 SS,OP100,FP99,AR359.595994,ZE69.415373,SD1.641105,--3T --Activating Total Station: Nikon NiVo, COM0, 9600 baud, no parity HR:1.700 (1.700 + 0.000 Offset), Prism Const.:-30.000mm --Target Prism, ОС, OP100, N 0.000000, E 0.000000, EL0.000000, -- Расчеты BK,OP100,BP99,BS359.595994,BC0.0000 LS,HI1.575,HR1.700 SS,OP100,FP101,AR118.355994,ZE76.414882,SD4.171513,--ПК --Target Prism, HR:1.000 (1.000 + 0.000 Offset), Prism Const.:-30.000mm LS,HI1.575,HR1.000 SS,OP100,FP1,AR160.284650,ZE76.414688,SD4.170213,--ПК HR:2.000 (2.000 + 0.000 Offset), Prism Const.:-30.000mm --Target Prism, LS,HI1.575,HR2.000 SS,OP100,FP2,AR212.344281,ZE76.195975,SD4.178613,--ПК --Target Reflectorless, HR:0.000 (0.000 + 0.000 Offset), Prism Const.:0.000mm LS,HI1.575,HR0.000 SS,OP100,FP3,AR187.474556,ZE76.195684,SD2.809309,--ПК

Итак, приступим...

1. Открываем в ПО Survey Pro нужный проект. Выходим в главное меню и выбираем «Файл/Экспорт».

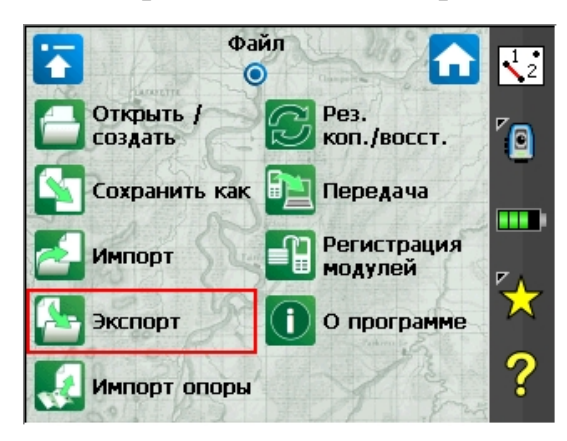

| Экспорт 🛛 💡 🤻 党 🌔                       | Ø |
|-----------------------------------------|---|
| Выберите файл экспорт. файла:           |   |
| 🔵 Файл съемки (.survey)                 |   |
| 🔵 Файл проекта (.JOB)                   |   |
| Survey Pro 4.x (.JOB / .RAW)            |   |
| 🔵 Текст. файл (.TXT)                    |   |
| 🔵 Файл со знач., раздел запятыми (.CSV) |   |
| 🔵 Файл LandXML (.XML)                   |   |
| 🔵 Файл JobXML (.JXL)                    |   |
| О Файл координат (.CR5) Далее >         |   |

2. Выбираем формат экспортируемого файла «Survey Pro 4.x (.JOB / .RAW)» и жмём «Далее».

 По умолчанию для экспортируемого файла предлагается имя экспортируемого проекта. Если оно нас не устраивает, вводим желаемое имя и жмём Ø. Всё! Экспорт завершён.

| Сохранить как                    |      | 💡 🕑 🔇                |
|----------------------------------|------|----------------------|
| 🖻 🎽 📰 📰                          | Тип: | Файлы проектов (*. 🔽 |
| 🔍 \Survey Pro Job                | st   |                      |
| 6월 01-3-2012.JOB<br>6월 Smith.JOB |      |                      |
| Имя: 1                           |      |                      |

- 4. Закрываем Survey Pro и средствами Windows выковыриваем ещё тёпленький RAW-файл из тахеометра. Теми же средствами, во избежание захламления памяти тахеометра, убиваем никчёмный, созданный за компанию JOB-файл.
- 5. Запускаем CREDO\_DAT 4.
- 6. Выбираем «Файл / Импорт / Наземных измерений...»

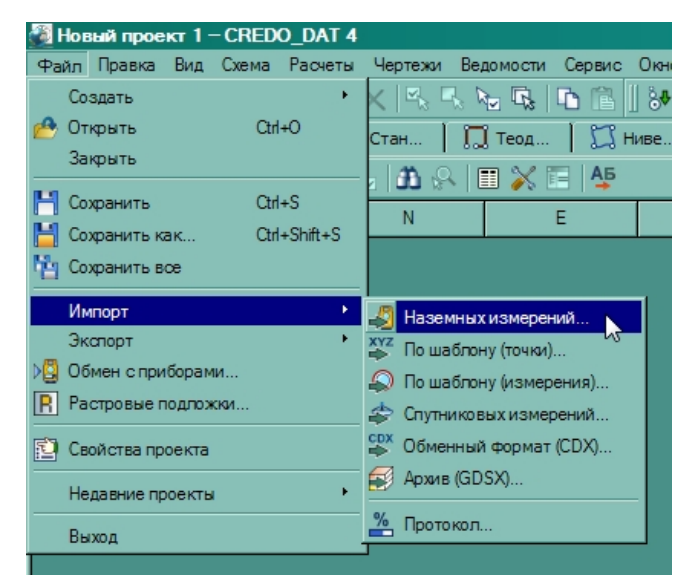

7. Выбираем формат «TDS Raw Data Records (\*.raw)». Выбираем наш файл и жмём «Импорт».

| Импорт измерений из файлов приборов                                                                                            | ×   |
|----------------------------------------------------------------------------------------------------|-----|
| Папка: 🛅 C: \Program Files \Credo 🔽 🕤 🕥 💋 [                                                                                    | : = |
| Сredo_DAT Chelon-II<br>CREDO_DAT 4 Plugins<br>CredoPad Генератор отчетов<br>Drawing I.RAW                                      |     |
| Файл:                                                                                                    | орт |
| Формат: TDS Raw Data Records (*.raw)                                                                                           | ена |
| FOIF 670/680 (*.txt)<br>Geodimeter (*.are *.job *.in)<br>IDEX (*.idx)<br>GSI (*.gre *.txt *.gsi)                               |     |
| Nikon (*.rdf *.txt)<br>Pentax (*.dc1 *.aux *.csv *.txt)<br>SDR (*.sdr)<br>TDS Raw Data Records (*.raw)<br>Topcon GTS-6 (*.txt) |     |

и... о чудо!!! CREDO сообщает, что «Этап успешно завершён», с чем я Вас и поздравляю! Можно приступать к обработке измерений, следуя стандартному алгоритму CREDO\_DAT.

P.S. Да, кстати, не обращайте внимания на лишнюю информацию в журнале типа цель «0», которую Вы не создавали, и лишние строки с информацией об обнулении на заднюю точку.

| Измерения, выполненные на первой станции проекта |   |  |  |   |              |      |       |      |            |              |        |       |     |
|--------------------------------------------------|---|--|--|---|--------------|------|-------|------|------------|--------------|--------|-------|-----|
| Г                                                |   |  |  | Q | !            | Цель | Прием | Круг | Гор. лимб  | Верт. лимб   | Расст. | Hv    |     |
|                                                  | ſ |  |  | _ | $\checkmark$ | 0    | 1     | Лево | 0°00'00''  |              |        |       | Teo |
|                                                  |   |  |  |   |              | 99   | 1     | Лево | 0°00'00''  | 69°37'13"    | 1,641  | 1,500 | Teo |
|                                                  |   |  |  |   |              | 99   | 1     | Лево | 0°00'00"   | <b>~</b>     |        | 1,500 | Tee |
|                                                  |   |  |  |   |              | 101  | 1     | Лево | 119°06'57" | 76°15'08''   | 4,167  | 1,700 | Teo |
| Измерения, выполненные на остальных станциях     |   |  |  |   |              |      |       |      |            |              |        |       |     |
|                                                  |   |  |  | Q | !            | Цель | Прием | Круг | Гор. лимб  | Верт. лимб   | Расст. | Hv    |     |
|                                                  |   |  |  |   |              | 100  | 1     | Лево | 0°00'00"   | $\leftarrow$ |        | 1,700 | Teu |
|                                                  |   |  |  |   |              | 100  | 1     | Лево | 360°00'00" | 76°43'27"    | 4,169  | 1,600 | Teo |
|                                                  |   |  |  |   |              | 102  | 1     | Лево | 241°23'25" | 69°39'40"    | 1,647  | 1,800 | Teo |

При желании, можете их удалить. Но необходимости в этом нет, так как они не влияют на конечный результат. В силу неких особенностей нашего RAW-формата, эти данные будут постоянно присутствовать в импортированных наблюдениях.

Всем привет! Желаю Вам минимум итераций для достижения Ваших [v<sup>2</sup>]=min.